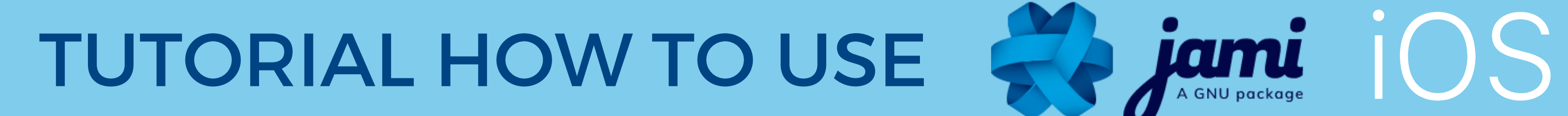

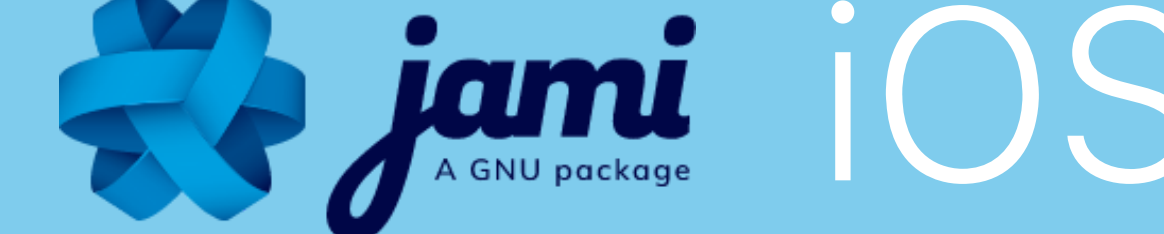

### DOWNLOAD JAMI ON YOUR SMARTPHONE OR TABLET ON THE APPSTORE

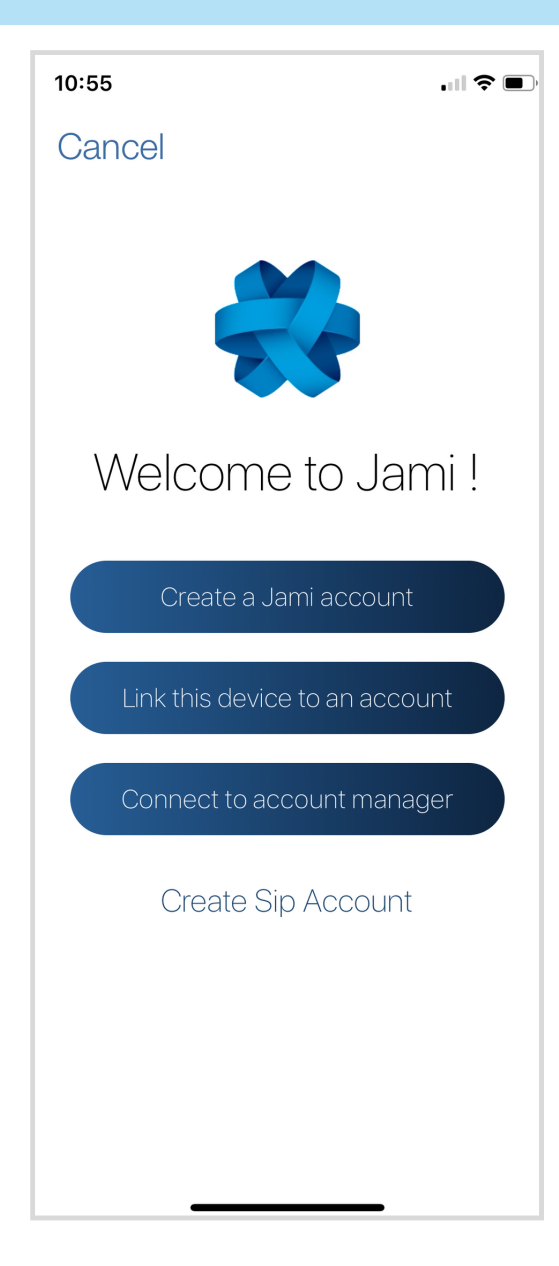

CLICK ON THE JAMI ICON ON YOUR PHONE TO OPEN THE APP

OPEN THE APP : CLICK > Create a Jami account

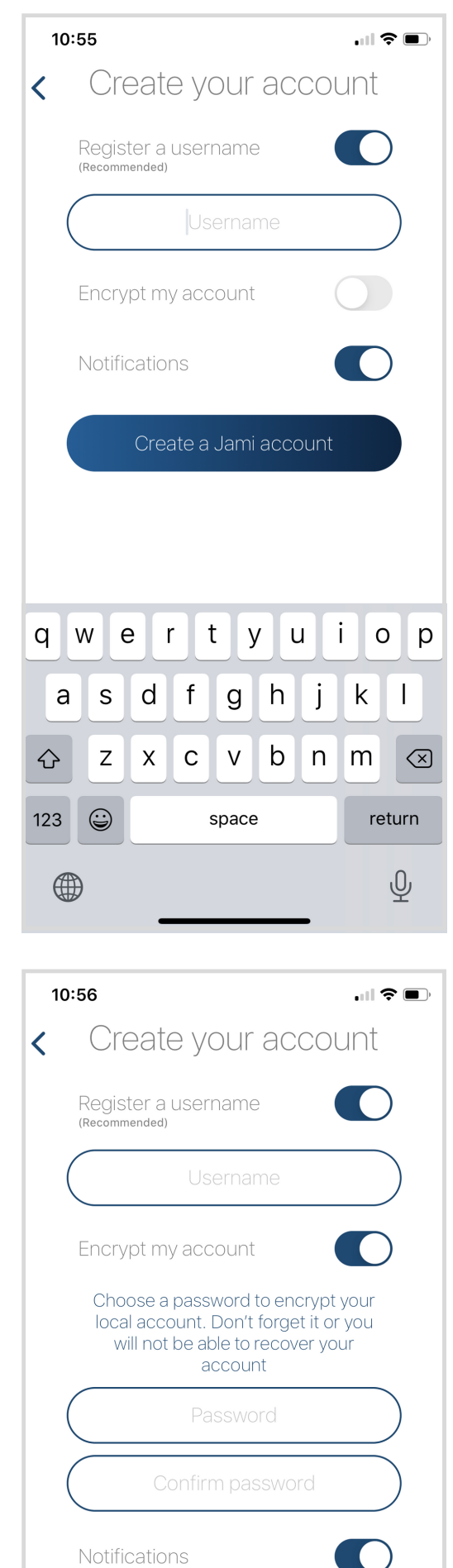

#### **CREATE A NEW ACCOUNT:**

<u>Any personal information is OPTIONAL</u>

## 1- Choose a username (OPTIONAL)

If you do not want to add a username, it will generate a random ID of 40 characters. In that case, you will need to share your id of 40 characters to yours contacts. You can register a username later

# 2- Add a password (OPTIONAL)

A WARNING There is no "I forgot my password" procedure, do not lose your password. Having a password is NOT mandatory. It adds a layer of security by encrypting your private key locally on your phone.

3- Choose a profile picture or avatar (OPTIONAL)

## <u>You can create an account without</u> <u>registering any personal information :</u>

UNCHECK "Register public username" and CLICK "Create"

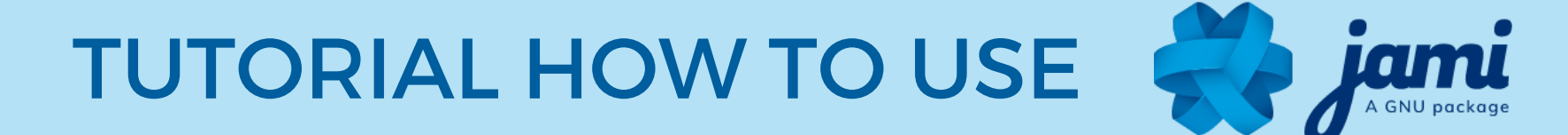

# **CONGRATULATIONS!** This is your new Jami account:

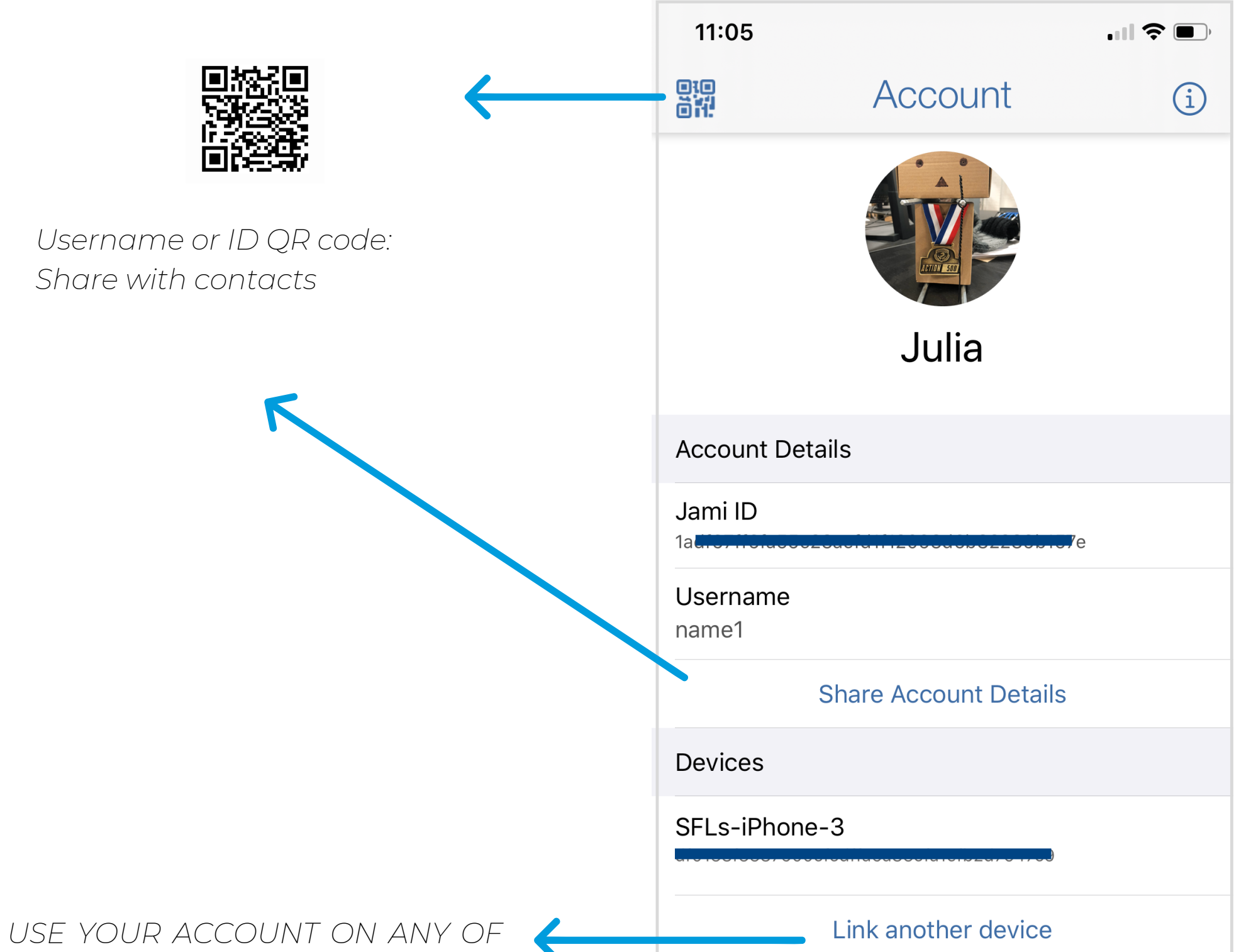

YOUR DEVICES: CLICK ON "Link another device" to "Generate a PIN code" and use it on the device of your choice.

You will recover your contacts on your other device but your conversations won't be transferred

| Settings             |        |
|----------------------|--------|
| Enable Notifications |        |
| Other                |        |
| Block List           | >      |
| Account Status       | Online |
| Enable Account       |        |
| Remove account       |        |
|                      |        |

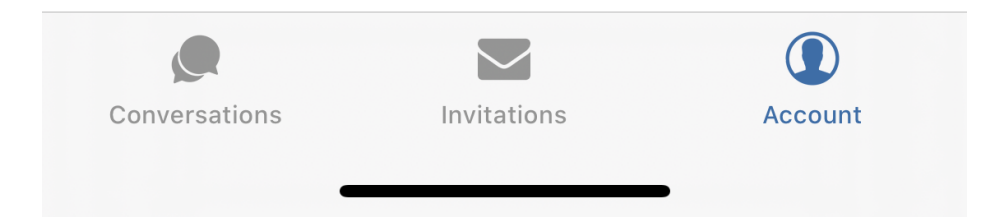

TUTORIAL HOW TO USE

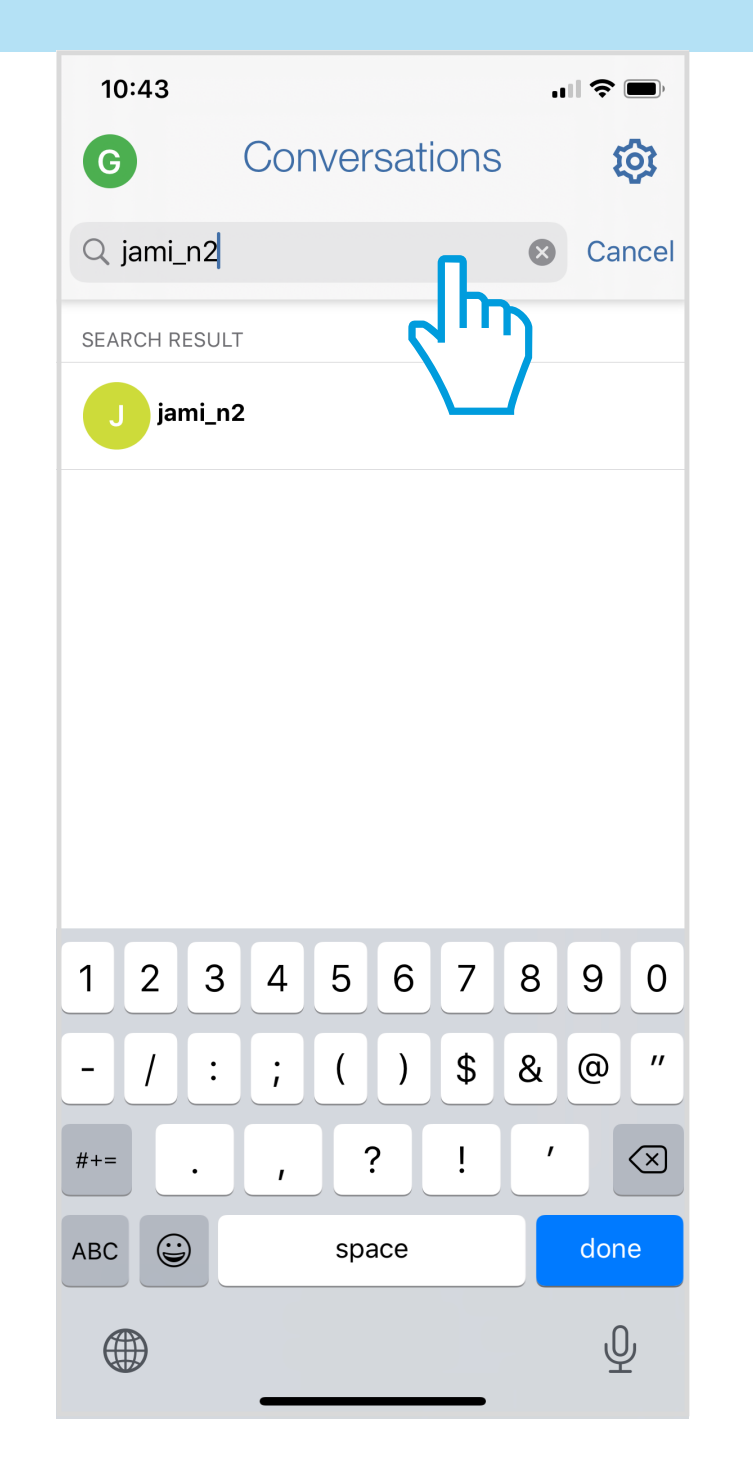

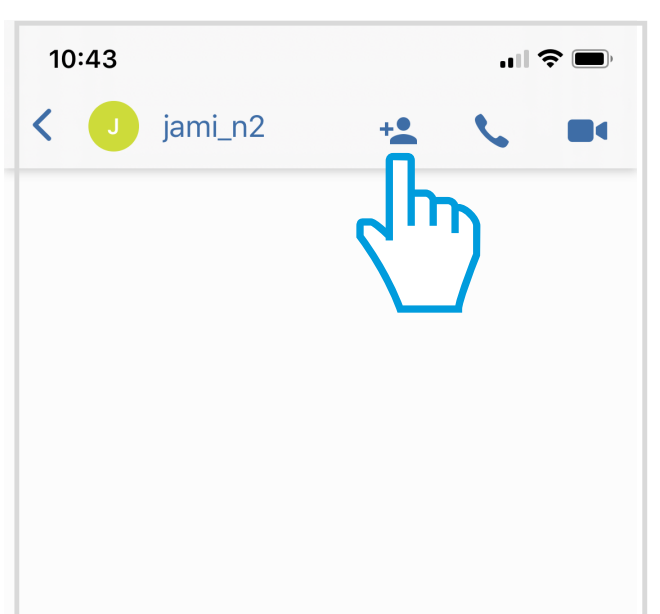

## ADD CONTACTS:

#### 1- TYPE username or ID in Search toolbar

2- CLICK on contact the contact you want to add

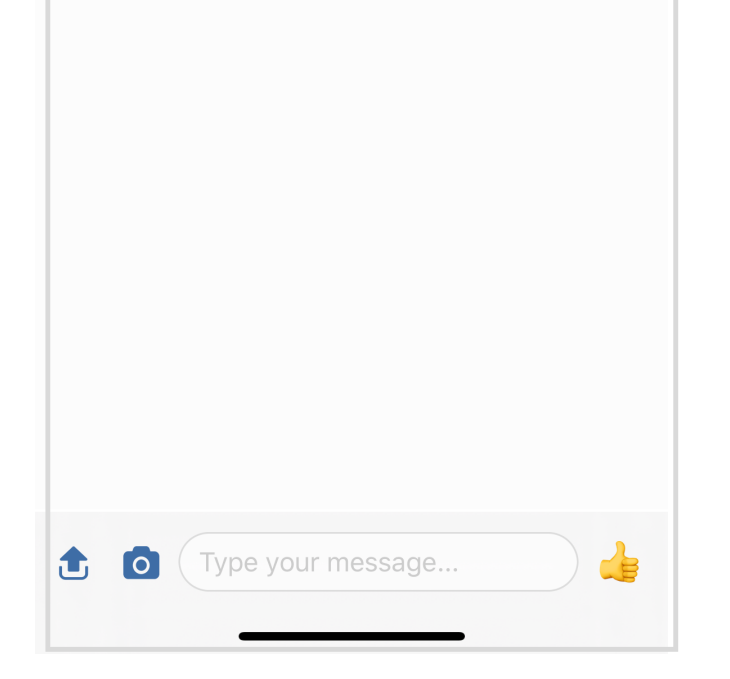

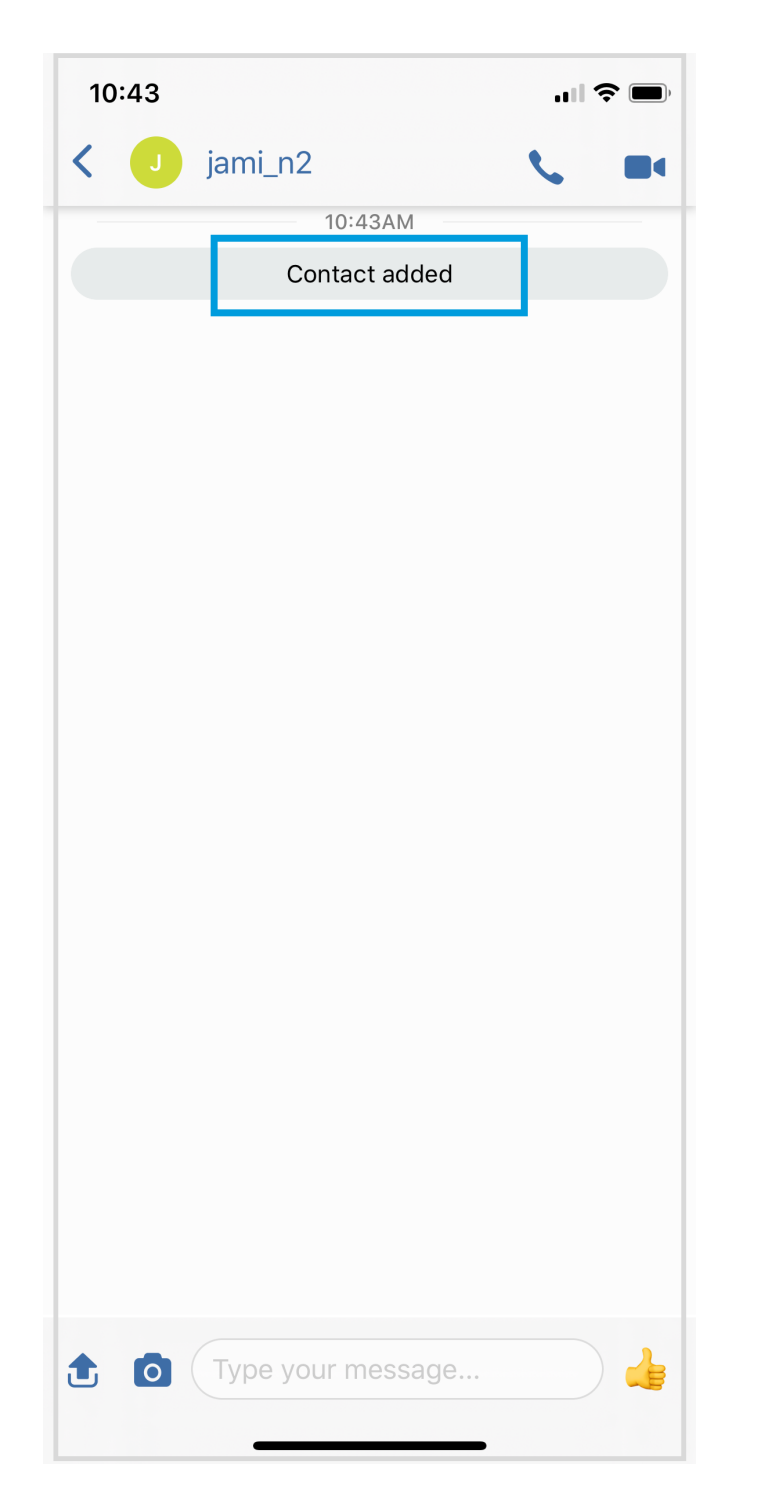

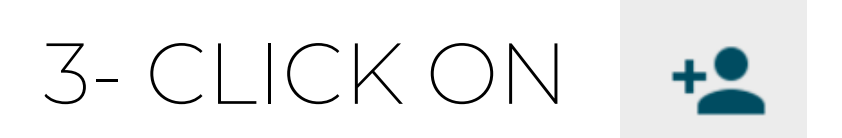

### Your contact is ADDED

TUTORIAL HOW TO USE

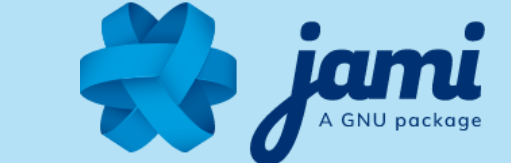

# **USE JAMI FEATURES:**

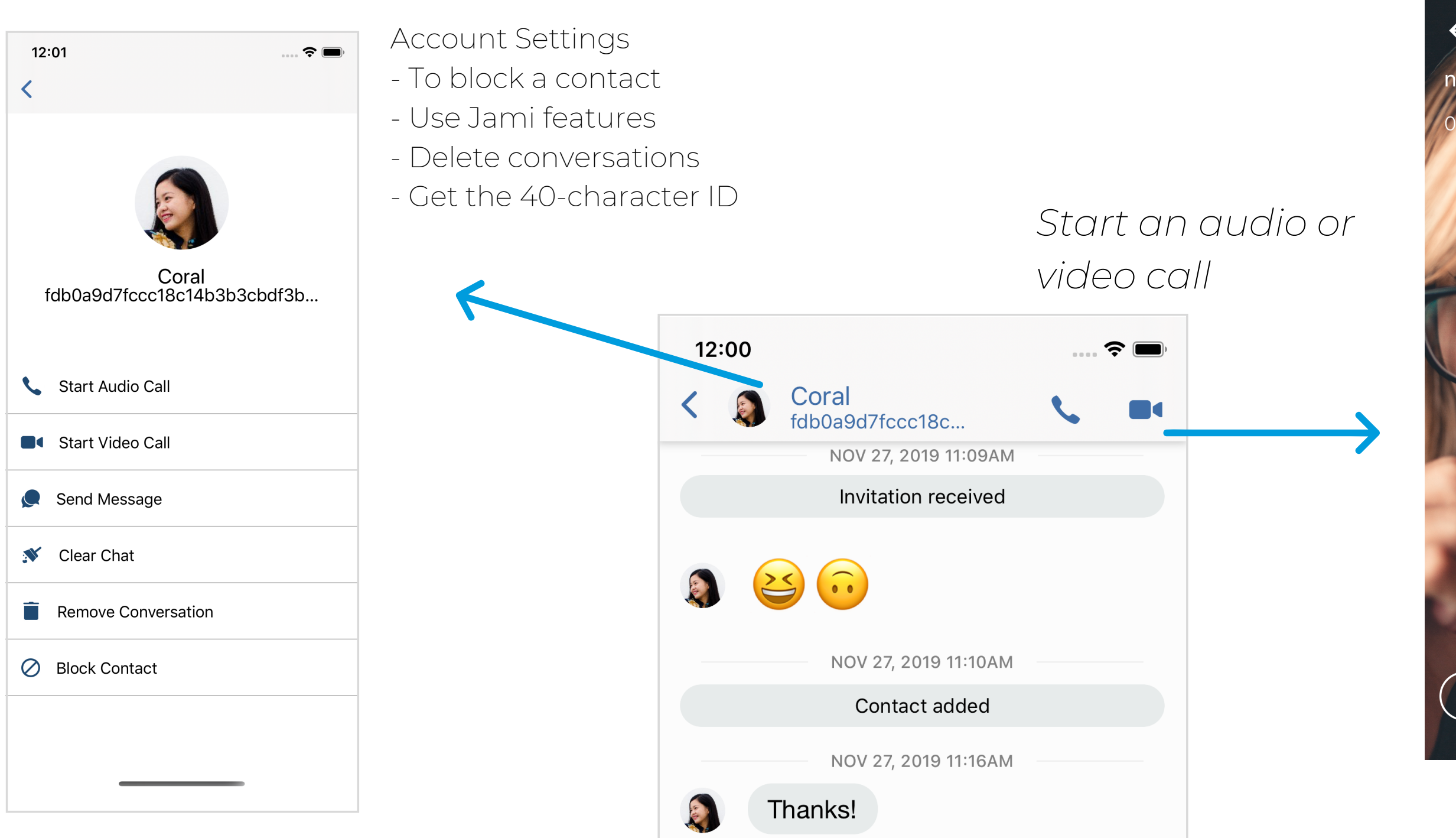

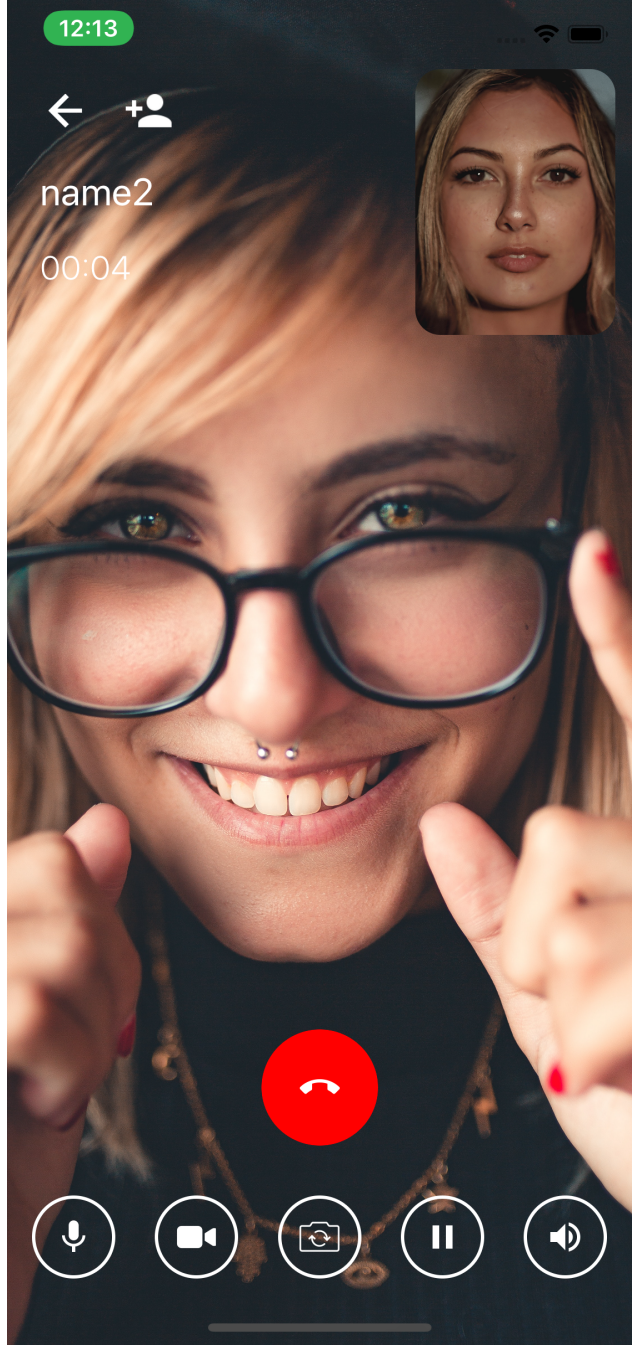

Ŷ

ABC

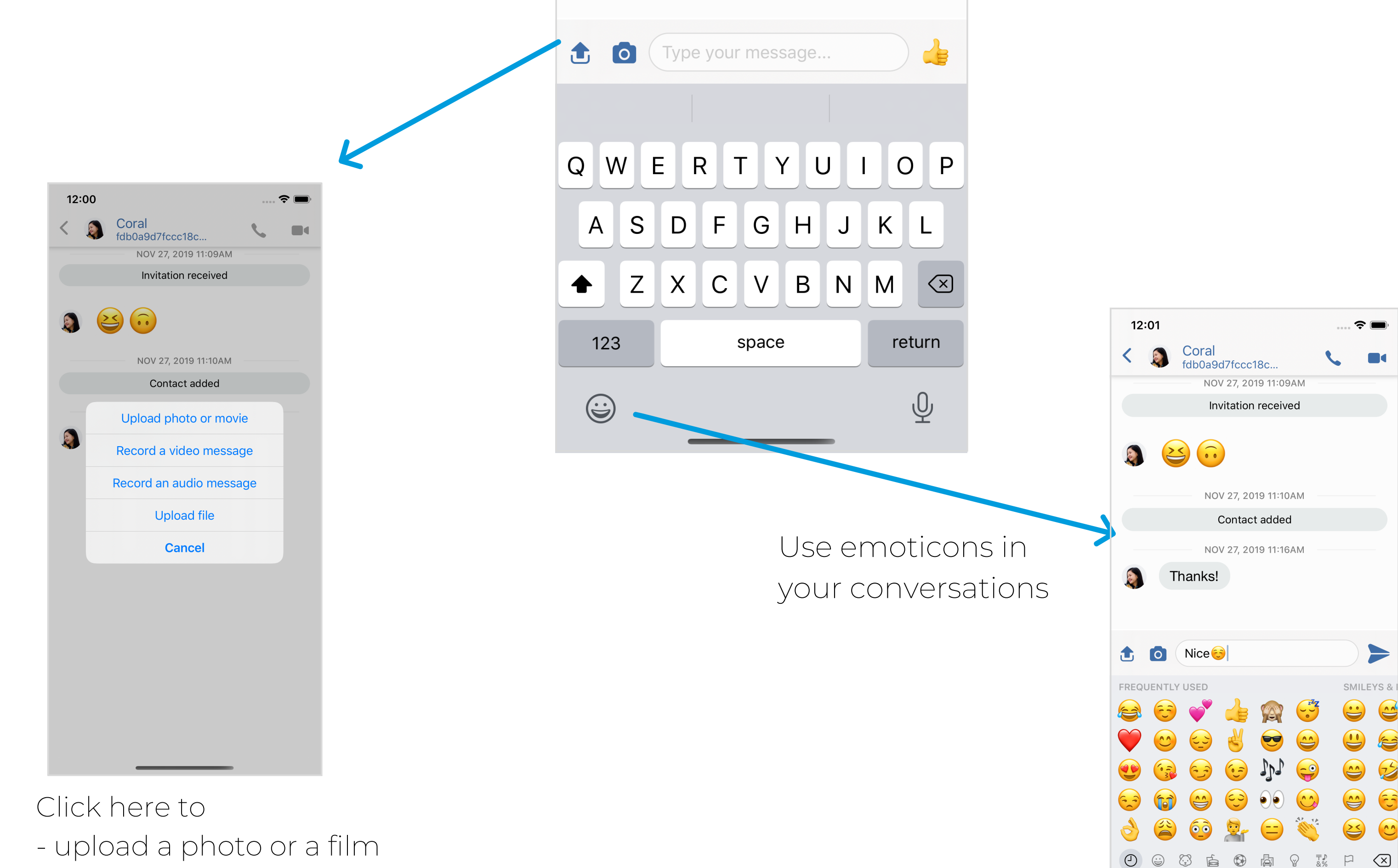

- Record a video message
- Record an audio message
- Upload a file